## Login

## Login to Samooha Scanner Application

1. Open the scanner integration, go to "File Explorer" > Program Files > Samooha (folder), then click "SamoohaScanner" application file. This will launch the Scanner Application

2. Key in the Username and password and click "Login"

| 윩 Signin F                                | orm 🕂                | Ÿ <sub>×</sub> ◀< 🗙 |  |  |  |  |
|-------------------------------------------|----------------------|---------------------|--|--|--|--|
| Please enter your login name and password |                      |                     |  |  |  |  |
| Name                                      |                      |                     |  |  |  |  |
| Password                                  |                      |                     |  |  |  |  |
| Company                                   | Coty Singapore Pte L | td 🔻                |  |  |  |  |
| Setting                                   |                      | Login               |  |  |  |  |
| Samooha Pte Ltd, 2007 - 2015              |                      |                     |  |  |  |  |
| Home                                      |                      | Login               |  |  |  |  |

3. There are two reasons user is not able to login the application:

- User do not have the access OR
- User key in wrong username or password.

|                                           | 狩 Signin F  | orm               |                 |                    |           |
|-------------------------------------------|-------------|-------------------|-----------------|--------------------|-----------|
| 00                                        | Please ent  | er your login nai | me and password |                    |           |
| И                                         | lame        |                   |                 |                    |           |
| P                                         | assword     |                   |                 |                    |           |
| c                                         | Company     | Coty Singapor     | e Pte Ltd 🛛 🔻   |                    |           |
| s                                         | Setting     |                   | Login           |                    |           |
| S                                         | Samooha Pti | e Ltd, 2007 -     | 2015            |                    |           |
| Home 🕮 Login                              |             |                   |                 |                    |           |
| -                                         |             |                   |                 |                    |           |
|                                           |             |                   |                 | N                  |           |
| Nome 📰 🏹 ┥                                | < X         |                   | Signir          | Eorm               |           |
| You do not have access to use the Scanner |             |                   | ••• Wrong l     | Jser Name or Passw | ord       |
|                                           | _           |                   | Name            | admin              |           |
|                                           |             |                   | Password        |                    |           |
|                                           |             |                   | Company         | Coty Singapore P   | >te Ltd 🔻 |
|                                           |             |                   | Setting         |                    | Login     |
| Samooha Pte Ltd, 2007 - 2015              |             |                   | Samooha F       | Pte Ltd, 2007 - 20 | )15       |
| Home 🔤 Logo                               | ut          |                   | Home            |                    | Login     |

4. After user successfully login into the application, user will see the scanner's home screen.

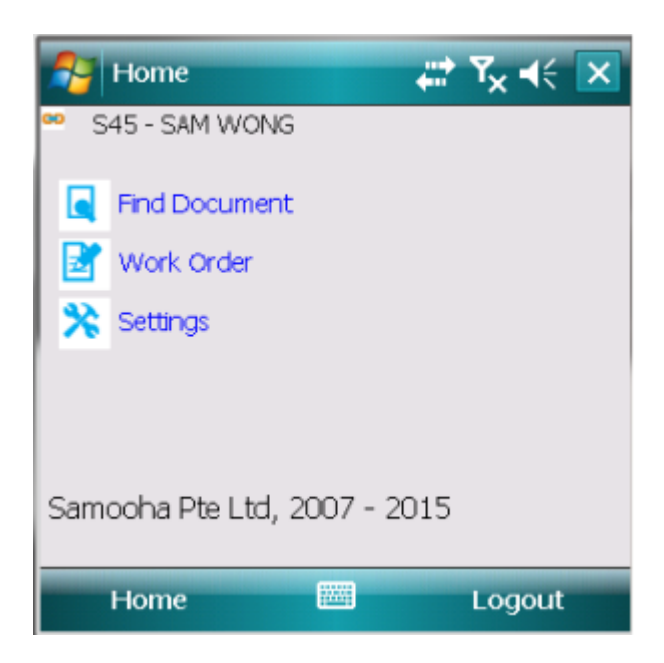

5. User is able to search for document by clicking the "Find Document" option in the home screen. Enter the document number and click "Find".

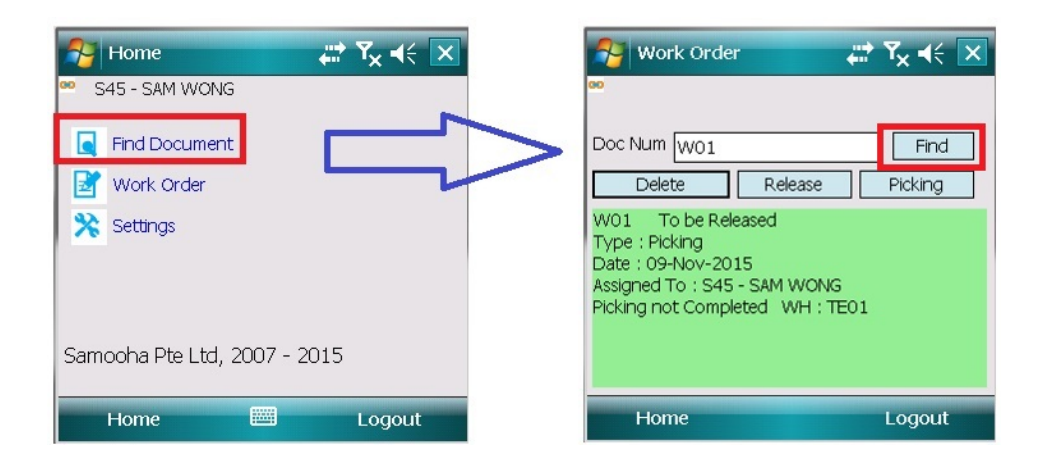

6. The "Work Order" option allows user to view work orders assigned to the them. If no work order was assigned to them, user will get "Work order's not assigned to you" message

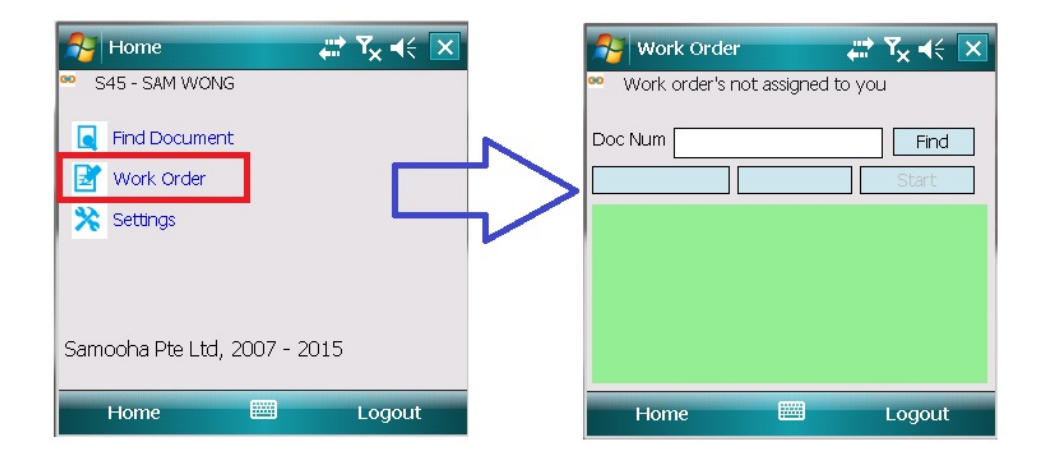